# IDEXX Coag Dx<sup>™</sup> Analyzer Quick Reference Guide

# Coag Dx<sup>™</sup> Analyzer Components

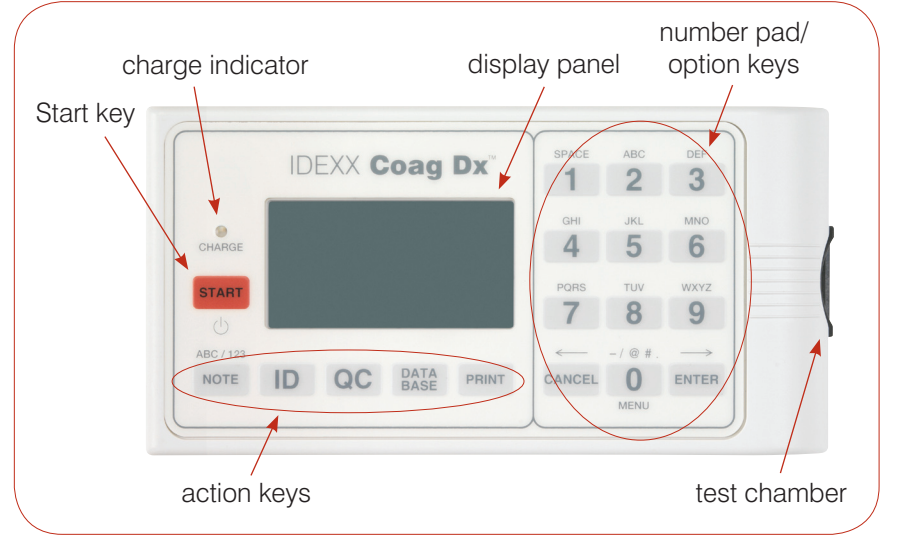

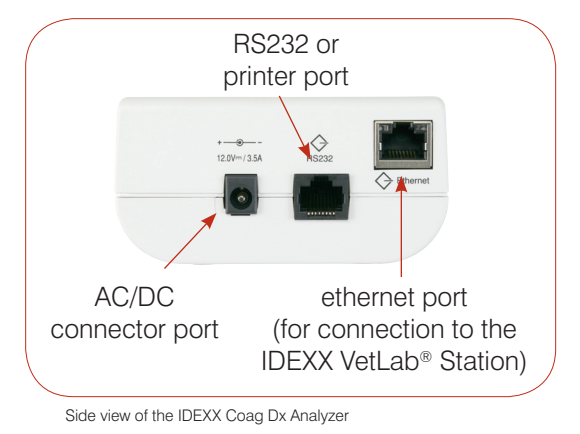

Important:

Use only IDEXX Coag Dx<sup>™</sup> Cartridges on the IDEXX Coag Dx Analyzer.

Top view of the IDEXX Coag Dx Analyzer

## Number/Option/Action Keys

| Кеу   | Description                                                                                                    |
|-------|----------------------------------------------------------------------------------------------------|
| Start | <ul><li>Press and hold to turn the analyzer<br/>on or off.</li><li>Press to initiate a test.</li></ul>                                                                                                    |
| Note  | Press to toggle between alphabetic (ABC)<br>and numeric (123) characters when in data<br>entry mode.                                                                                                    |
| ID    | <ul> <li>Press to display the Identify Patient menu where you can:</li> <li>Enter a client ID (CID).</li> <li>Enter a patient ID (PID).</li> <li>Select a species.</li> <li>Recall the last client or patient.</li> </ul> |
| QC    | Press to display the QC Status menu<br>where you can initiate an EQC (Electronic<br>Quality Control) test. The test chamber<br>must be empty for an EQC test to be run.                                                   |
| Print | Press to display the Print menu where you can print results or system information on an external printer.                                                                                                    |

| Кеу       | Description                                                                                                    |
|-----------|----------------------------------------------------------------------------------------------------|
| Data Base | <ul> <li>Press to display the Data Base menu<br/>where you can:</li> <li>View the number of patient or EQC test<br/>results currently stored and available.</li> <li>View stored patient or EQC results.</li> <li>Delete patient or EQC records.</li> </ul> |
| 0 – 9     | <ul> <li>Press to select a menu option.</li> <li>Press to enter numbers or letters.</li> <li>Press 0 to display the Main menu.</li> <li>Press 7 to view previous results or 9 to view the next results.</li> </ul>                                          |
| Cancel    | <ul> <li>Press to stop an operation.</li> <li>Press to return to the Home screen<br/>("InsertCartridge" screen).</li> <li>Press to move the cursor to the left<br/>when in data entry mode.</li> </ul>                                                      |
| Enter     | <ul><li>Press to accept and store an entry.</li><li>Press to move the cursor to the right when in data entry mode.</li></ul>                                                                                                    |

### **Operating Precautions**

- Keep the AC/DC Power Module plugged into the analyzer and a power outlet when not in use; and keep the analyzer on.
- **Do not** open the analyzer. There are no user-serviceable parts. Opening the analyzer violates the warranty and/or maintenance agreement.
- Do not use non-IDEXX Coag Dx Cartridges.
- Do not use cartridges that are past their marked expiration date or have been improperly stored.
- **Do not** force a cartridge into the analyzer.
- Do not use excessive force when pressing the analyzer's keys.
- Do not expose the analyzer to extreme temperatures (above 37°C/98°F or below 0°C/32°F).
- **Do not** drop the analyzer. **Do not** use the results if the analyzer is dropped during a test.

### Connecting the Coag Dx<sup>™</sup> Analyzer to the IDEXX VetLab<sup>®</sup> Station (version 2.30 or later)

Connecting your IDEXX Coag Dx Analyzer to the IDEXX VetLab Station (Figure 1) lets you identify your client and patient, and automatically transfers the coagulation results to the patient's record.

**Important:** When the Coag Dx Analyzer is connected to the IDEXX VetLab Station, you cannot initiate a test run from the Coag Dx Analyzer. All test runs must be initiated from the IDEXX VetLab Station.

#### To connect the Coag Dx Analyzer to the IDEXX VetLab Station:

- 1. Be sure the Coag Dx Analyzer and the IDEXX VetLab Station are turned on.
- 2. Plug one end of the ethernet cable into the ethernet port on the side of the Coag Dx Analyzer.
- **3.** Plug the other end of the ethernet cable into the router that is connected to the IDEXX VetLab Station. Use the first available LAN port (labeled 1, 2, 3, etc.).

Important: Do not use the WAN port, which connects to the Internet.

4. When the Coag Dx icon appears on the Home screen on the IDEXX VetLab Station, your connections are complete.

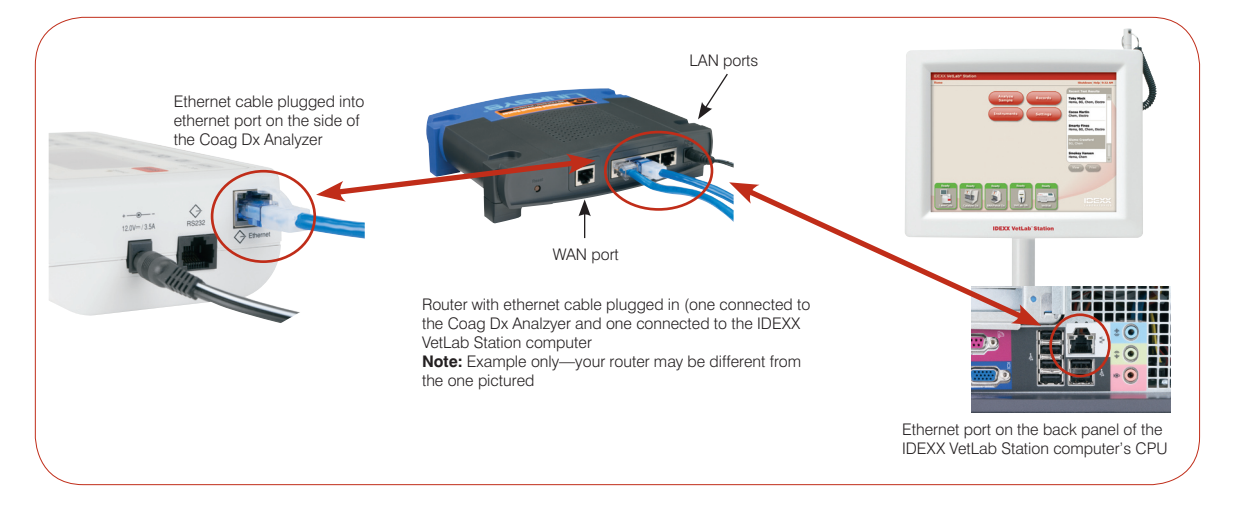

#### **IDEXX Technical Support:**

USA/Canada/Latin America 1-800-248-2483 • Europe 00800 1234 3399 Australia 1800 655 978 • New Zealand 0800-102-084 Asia 886-2-28883336,230

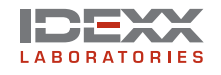

© 2007 IDEXX Laboratories, Inc. All rights reserved. • 06-14528-00 IDEXX VetLab and Coag Dx are trademarks or registered trademarks of IDEXX Laboratories, Inc. in the United States and/or other countries. One IDEXX Drive Westbrook, Maine 04092 USA idexx.com